## Adobe Premiere - How to Merge Image and Sound Files -AutoSync Double System Audio

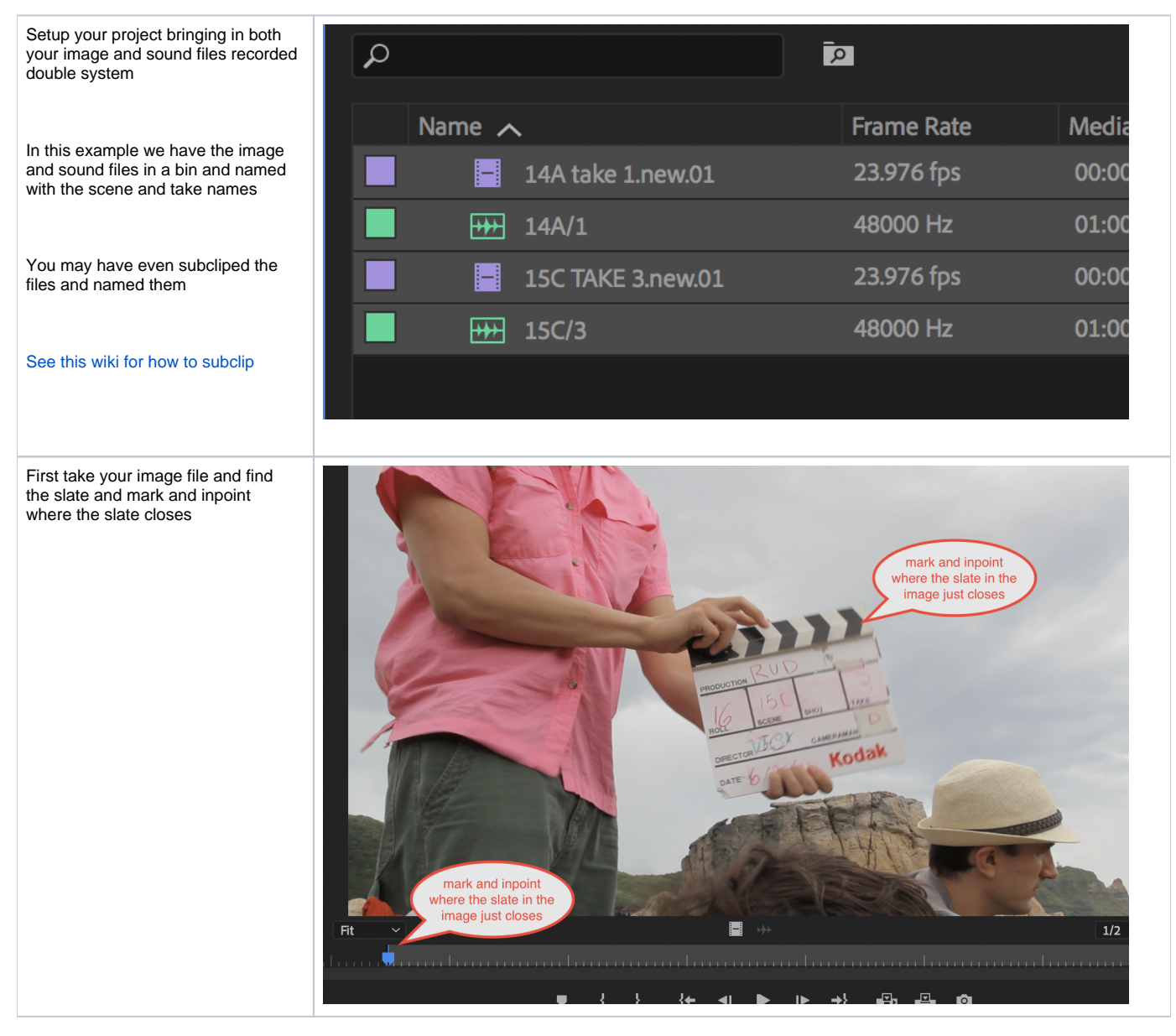

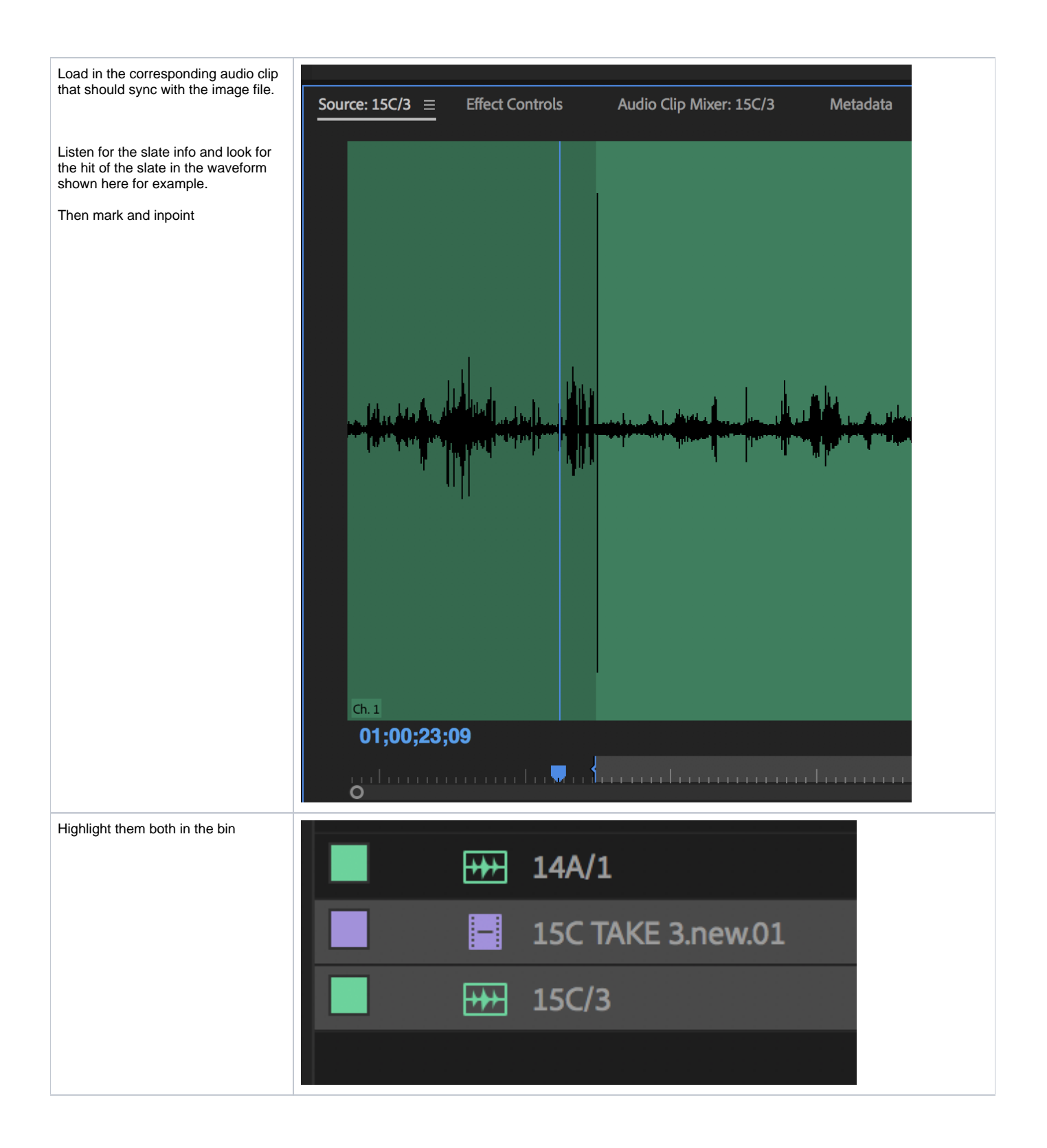

| Then choose >Clip>Merge Clips                                                                                 | dit Clip Sequence Markers Graphics Windov                                                                                                    |      |
|----------------------------------------------------------------------------------------------------|----------------------------------------------------------------------------------------------------|------|
|                                                                                                    | Rename                                                                                                    |      |
|                                                                                                    | Edit Subclip                                                                                                    |      |
|                                                                                                    | rols Edit Offline                                                                                                    |      |
|                                                                                                    | Source Settings                                                                                                    |      |
|                                                                                                    | Modify                                                                                                    |      |
|                                                                                                    | Audio Options                                                                                                    |      |
|                                                                                                    | Speed/Duration %R                                                                                                    |      |
|                                                                                                    | Capture Settings                                                                                                    |      |
|                                                                                                    | Insert ,                                                                                                    |      |
|                                                                                                    | Overwrite .                                                                                                    |      |
|                                                                                                    | Replace Footage                                                                                                    |      |
|                                                                                                    | Replace With Clip                                                                                                    |      |
|                                                                                                    | Restore Unrendered                                                                                                    |      |
|                                                                                                    | Update Metadata                                                                                                    |      |
|                                                                                                    | Generate Audio Waveform                                                                                                    |      |
|                                                                                                    | Automate to Sequence                                                                                                    |      |
|                                                                                                    | Enable 쇼울E                                                                                                    |      |
|                                                                                                    | Link %L                                                                                                    |      |
|                                                                                                    | Group #G                                                                                                    |      |
|                                                                                                    | Synchronize                                                                                                    |      |
|                                                                                                    | Merge Clips                                                                                                    |      |
|                                                                                                    | Nest                                                                                                    |      |
| lame the merged clip and choose npoints" as the Synchronize Point                                             | Merge Clips                                                                                                    |      |
|                                                                                                    | Namos 15C TAKE Morgod                                                                                                    |      |
|                                                                                                    | Name. ISC IAKE Merged                                                                                                    |      |
|                                                                                                    | Synchronize Point                                                                                                    |      |
|                                                                                                    | Synchronize Point                                                                                                    |      |
| Click OK                                                                                                    | Synchronize Point  In Points O Out Points                                                                                                    |      |
| Click OK                                                                                                    | Synchronize Point  In Points Out Points OTimecode Ignore Hours                                                                                                    |      |
| Click OK                                                                                                    | Synchronize Point  In Points Out Points OTimecode Ignore Hours Otip Marker                                                                                                    |      |
| Dick OK                                                                                                    | Synchronize Point  In Points Out Points Otip Marker Output for the former of the former of the forme |      |
| Click OK                                                                                                    | Synchronize Point  In Points Out Points OTimecode Ignore Hours Otip Marker Audio Track Channel 1                                                                                                    |      |
| Click OK                                                                                                    | Synchronize Point  In Points  Out Points  Clip Marker  Audio  Audio                                                                                                    |      |
| Click OK                                                                                                    | Synchronize Point  In Points Out Points Timecode Ignore Hours Clip Marker Audio Track Channel Use Audio Timecode From Clip:                                                                                                    |      |
| Click OK                                                                                                    | Synchronize Point  In Points Out Points Out Points Clip Marker Audio Use Audio Tirack Channel Use Audio Timecode From Clip:                                                                                                    |      |
| Click OK                                                                                                    | Synchronize Point   In Points   Out Points   Timecode   Ignore Hours   Clip Marker   Audio   Track Channel     Audio   Use Audio Timecode From Clip:   15C/3                                                                                                    |      |
| Click OK                                                                                                    | Synchronize Point   In Points   Out Points   Timecode   Ignore Hours   Clip Marker   Audio   Track Channel   Audio   Lise Audio Timecode From Clip:   15C/3   Remove Audio From AV Clip                                                                                                    |      |
| Click OK                                                                                                    | Synchronize Point   In Points   Out Points   Timecode   Ignore Hours   Clip Marker   Audio   Track Channel     Audio   Use Audio Timecode From Clip:   15C/3   Remove Audio From AV Clip                                                                                                    |      |
| Click OK                                                                                                    | Synchronize Point   In Points   Out Points   Timecode   Ignore Hours   Clip Marker   Audio   Track Channel     Audio   Isc/3   Remove Audio From AV Clip                                                                                                    |      |
| Click OK                                                                                                    | Synchronize Point   In Points   Out Points   Timecode   Ignore Hours   Clip Marker   Audio   Track Channel     Audio   Ise Audio Timecode From Clip:   15C/3   Remove Audio From AV Clip     Cancel                                                                                                    |      |
| Click OK<br>The merged clip will be created in<br>your bin and you should check it to                         | Synchronize Point   In Points   Out Points   Timecode   Ignore Hours   Clip Marker   Audio   Track Channel   Audio   Ise Audio Timecode From Clip:   15C/3   Remove Audio From AV Clip                                                                                                    |      |
| Click OK<br>The merged clip will be created in<br>your bin and you should check it to<br>make sure it worked. | Synchronize Point  In Points Out Points Clip Marker Audio Use Audio Track Channel SC/3 Remove Audio From AV Clip Cancel OK SC/3 Cancel OK SC/3 CANCEL OK                                                                                                    | zed. |